## HOW TO: Summer 2021 Swim Reservation

## 1. cabq.gov/pools

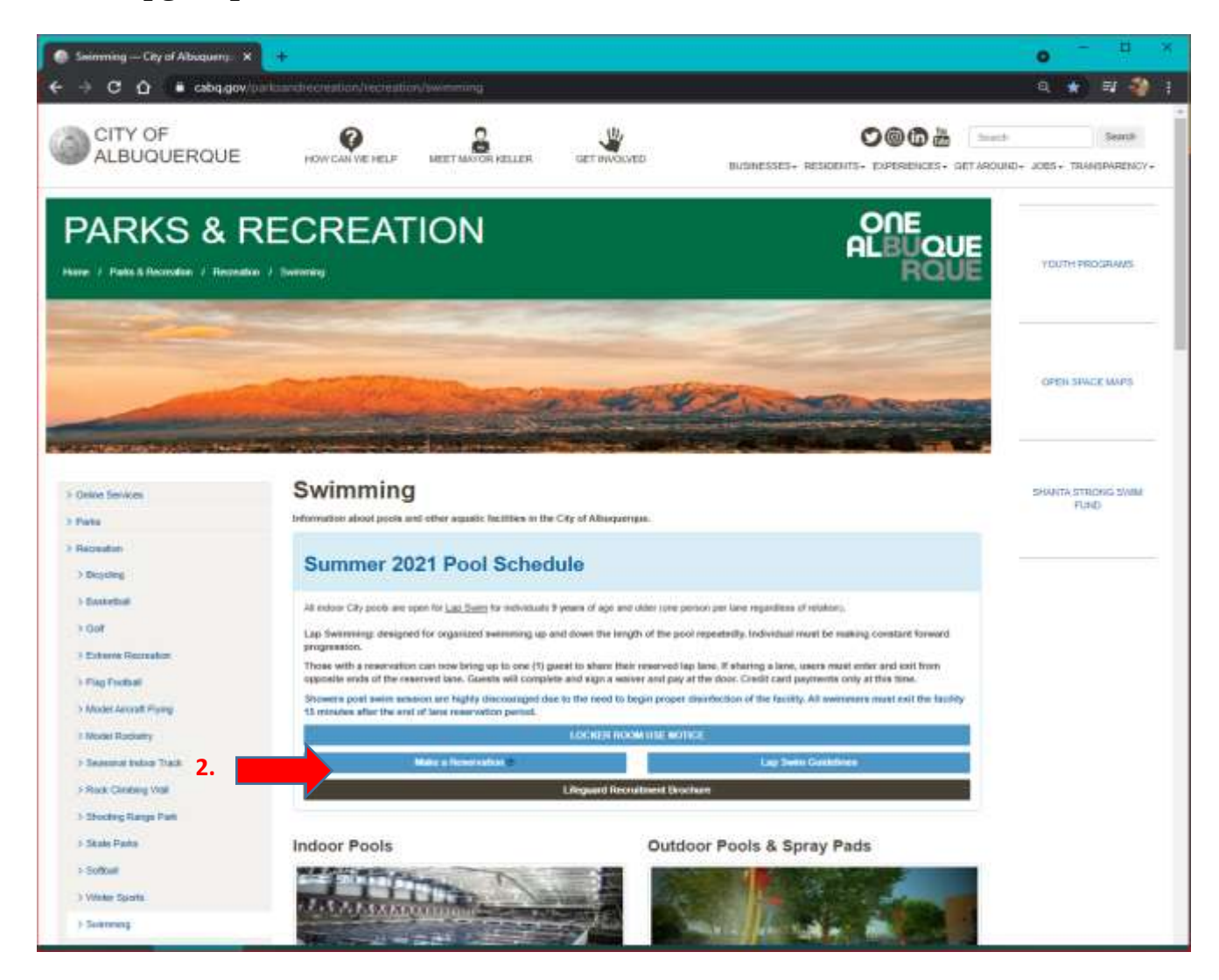

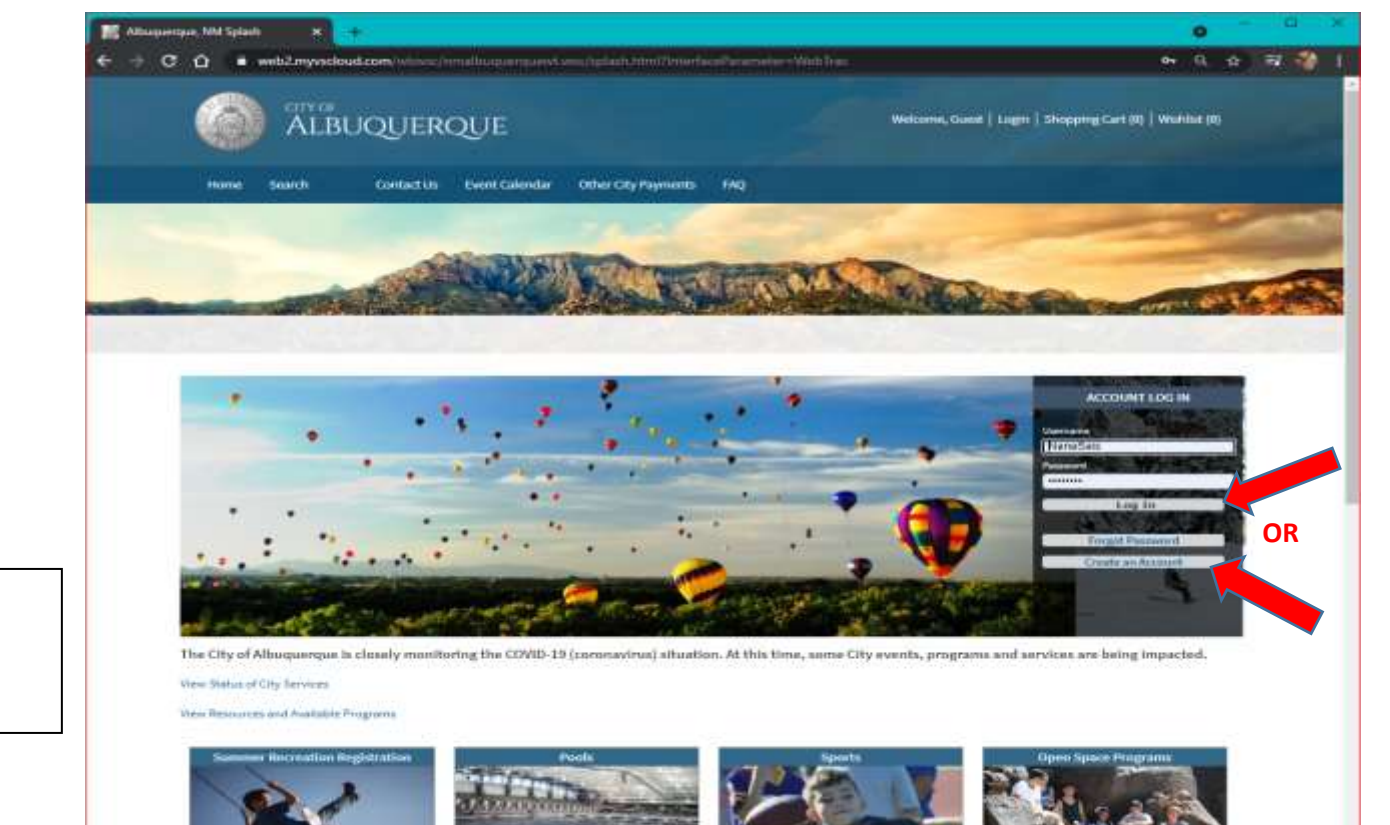

## Log In or Create an Account

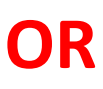

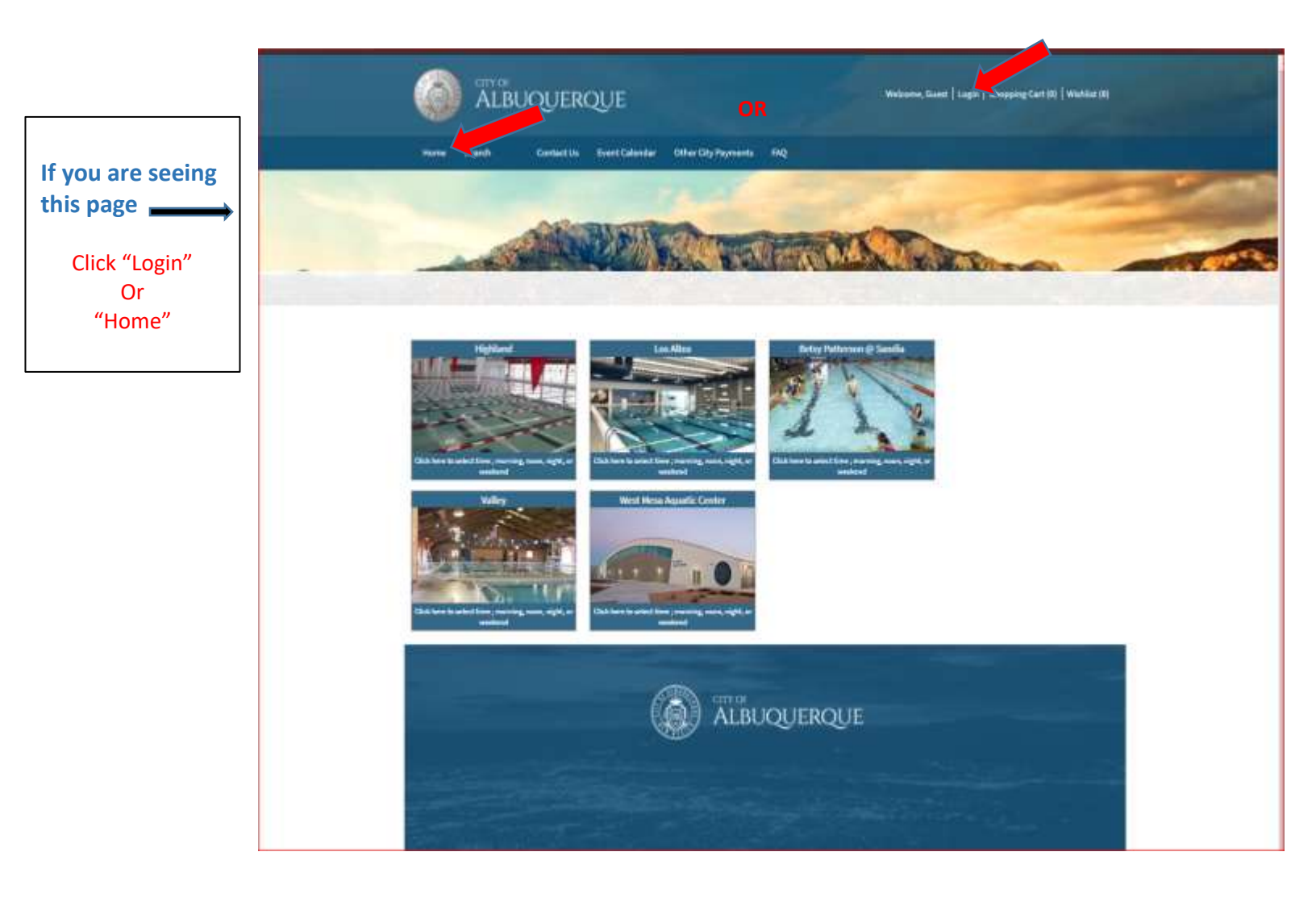

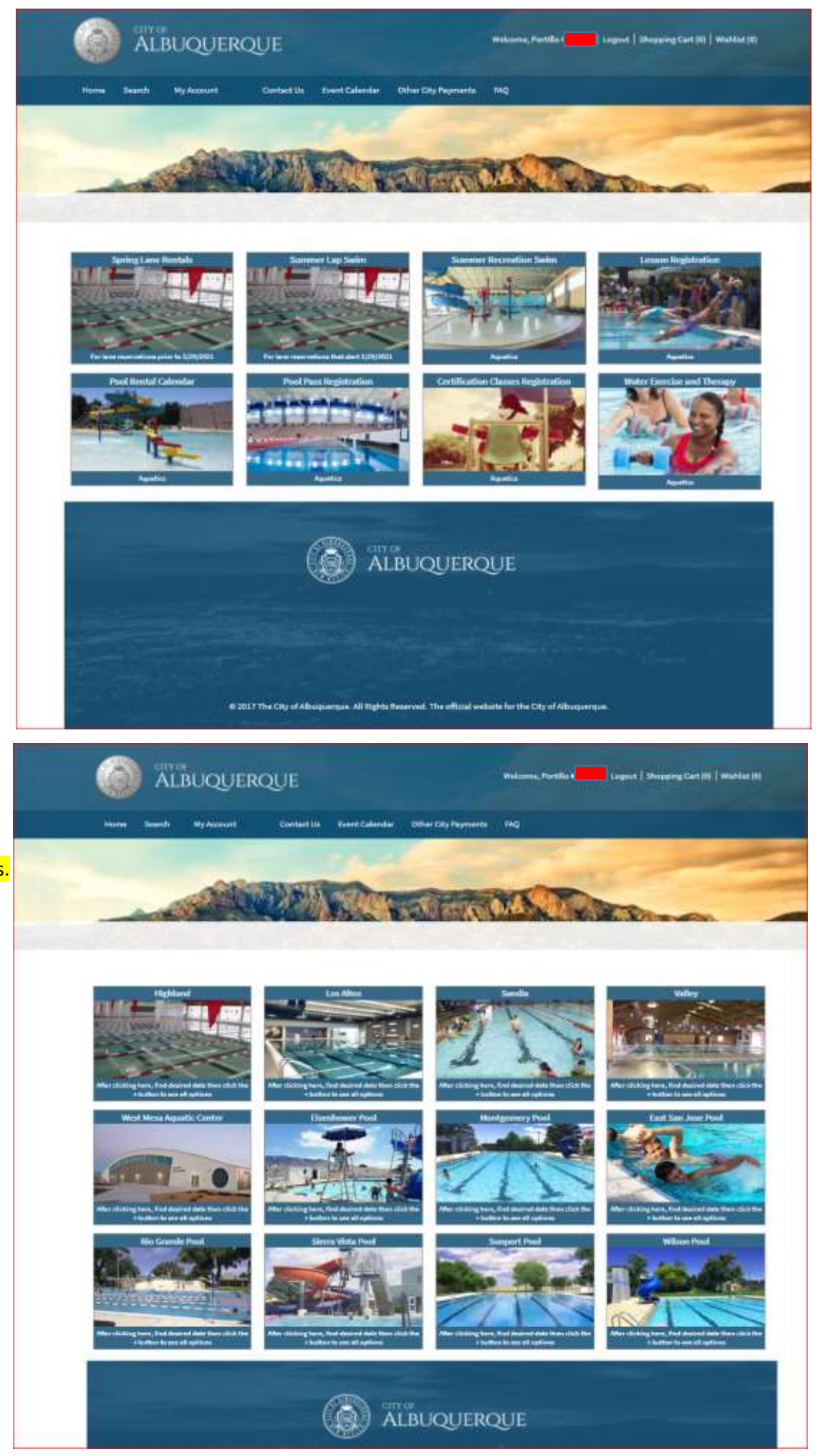

Click on the activity of your choice

Note: these next directions are for Recreation Swim. However, the steps are similar for reserving other activities.

> Click on the activity of your choice

Click on the session of your choice

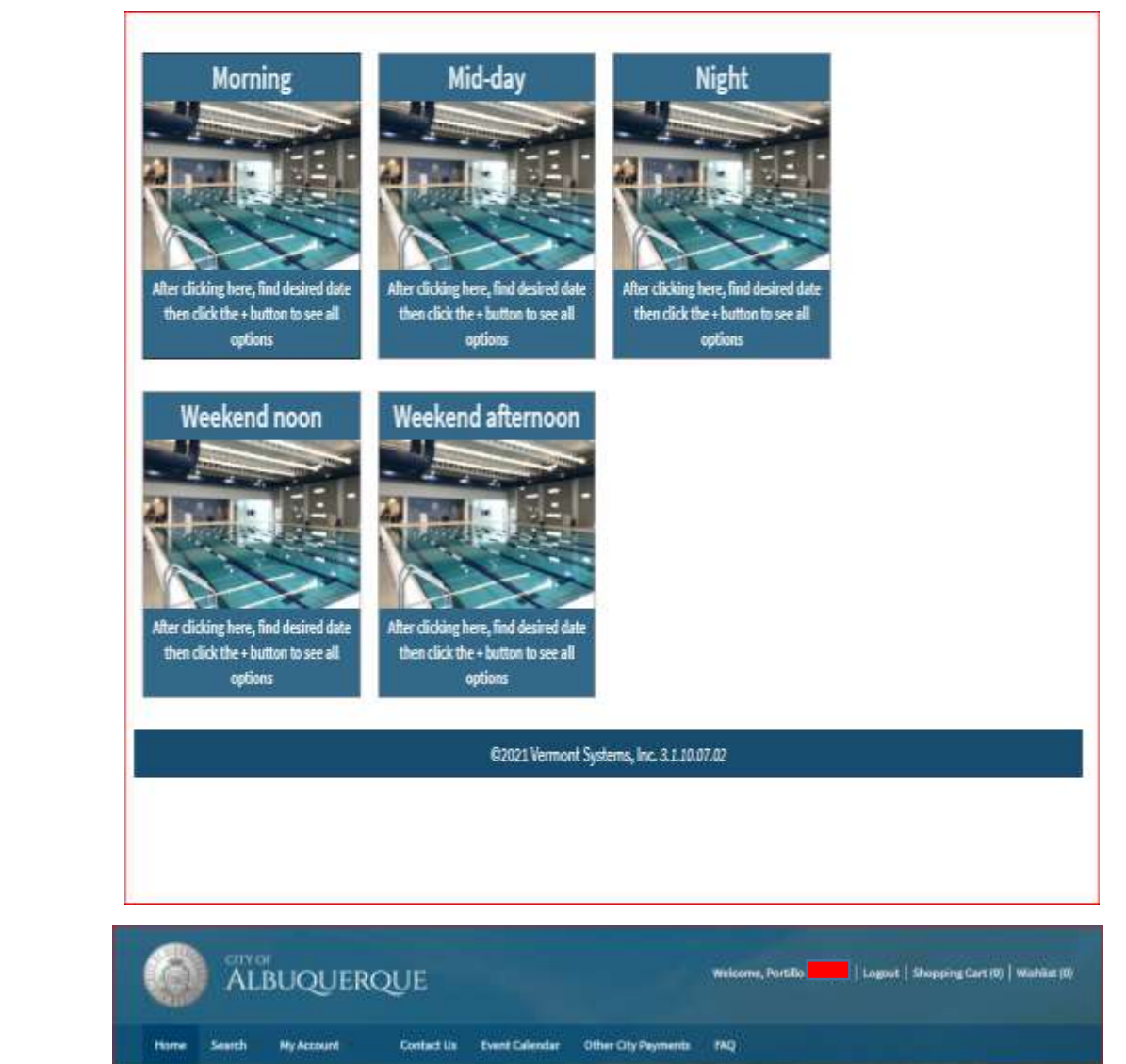

Click on the

pool you want

Herner Serchez Community High Depert Terms Courts Highland Root

May - 2021

Wednesday

+ 10

(a)

+ #

. 11

+ 30

+ 13

4 11

2

Tenday

+ 10

.

+ 11

+ 11

Click the activity

4

٠

+

•

you want

. .

•

+ 14

6 11

Printey:

+ [8]

.

+ 23

a 22

Thursday.

3

THE REAL PROPERTY.

Clear and

leave blank

10.000

1

ettions With Available Spots

earch Griteria Search Result II 4 10

- Toggie Herrs in the Calendar

Saritay ....

-- Previous Verse -- Previous Verset-

a 10

• 3

+ #

+ 171

Manshay

+ Activity Ser

Δ

.

7

.

10

Keywertt Search

If your screen does not look like this -

Check that you are logged in to your Account. To create an account start at step 1. Step 2 is where you will create an account

Once you are here Follow the steps on this page

| Search Reset                                     |                                                |   |                        |                                           |   |                            |        |                                                                  |
|--------------------------------------------------|------------------------------------------------|---|------------------------|-------------------------------------------|---|----------------------------|--------|------------------------------------------------------------------|
| <ul> <li>Pattern Enrollment</li> </ul>           |                                                |   |                        |                                           |   |                            |        |                                                                  |
|                                                  | alendar                                        |   |                        |                                           |   |                            |        |                                                                  |
| « Previous Year < Previous                       | Month Today                                    |   |                        | May - 2021                                |   |                            |        | Next Month > Next Yes                                            |
| Sunday                                           | Monday                                         |   | Tuesday                | Wednesday                                 |   | Thursday                   | Friday | Saturday                                                         |
| 25                                               | + 26                                           | + | 27 +                   | 28                                        | + | 29 +                       | 30 +   | 1                                                                |
| 2                                                | + 3                                            | + | 4                      | 5                                         | + | 6                          | 7 +    | 8                                                                |
| 9                                                | + 10                                           | + | 11 +                   | 12                                        | + | 13 +                       | 14 +   | 15                                                               |
| 16                                               | + 17                                           | + | 18 +                   | 19                                        | + | 20 +                       | 21 +   | 22                                                               |
| 23                                               | + 24                                           | + | 25 +                   | 26                                        | + | 27 +                       | 28 +   | 29<br>Highland Rec Swim<br>1:30 pm 3:00 pm<br>32 of 72 available |
| 30 (<br>Highland Rec Swim (<br>1:30 pm - 3:00 pm | + 31<br>+ Highland Rec Swim<br>1:30 pm 3:00 pm | + | 1<br>Highland Rec Swim | 2<br>Highland Rec Swim<br>1:30 cm 3:00 cm | + | 3 +<br>Highland Rec Swim < | 4 +    | 5<br>Highland Rec Swim<br>1:30 pm - 3:00 pm                      |

| Home Search My Account                                                                                                    | Contact Us Event Cal                                                                                                    | lendar Other City Payments                                                                                                    | MQ      |                                                                                                    |   |
|----------------------------------------------------------------------------------------------------|----------------------------------------------------------------------------------------------------|----------------------------------------------------------------------------------------------------|---------|----------------------------------------------------------------------------------------------------|---|
|                                                                                                    |                                                                                                    |                                                                                                    |         | 1000                                                                                                    |   |
|                                                                                                    |                                                                                                    |                                                                                                    |         |                                                                                                    |   |
| A.0                                                                                                    | and the second second s |                                                                                                    |         | and the second second                                                                                                    |   |
| Section 140 M                                                                                                    | Sa negron                                                                                                    | Contraction of the local division of the local division of the loc | and the | Contraction of the local division of the local division of the loc |   |
|                                                                                                    |                                                                                                    |                                                                                                    |         |                                                                                                    |   |
|                                                                                                    |                                                                                                    |                                                                                                    |         |                                                                                                    |   |
| Activity Search Criteria                                                                                                    |                                                                                                    |                                                                                                    |         |                                                                                                    |   |
| Keyword Search                                                                                                    | Langton                                                                                                    | Al Locatora                                                                                                    | Type    | AD Types                                                                                                    | - |
|                                                                                                    |                                                                                                    | ABO BePert Aquerum<br>ADO Terris Courts                                                                                                    |         | 50+ Adapted Aqueb                                                                                                    |   |
| Chow Sectors With Available Costs                                                                                                    |                                                                                                    |                                                                                                    |         |                                                                                                    |   |
| Additional Search Criteria                                                                                                    |                                                                                                    |                                                                                                    |         |                                                                                                    |   |
| Search Reset 2 2                                                                                                    |                                                                                                    |                                                                                                    |         |                                                                                                    |   |
| Pattern Engliment                                                                                                    |                                                                                                    |                                                                                                    |         |                                                                                                    |   |
|                                                                                                    |                                                                                                    |                                                                                                    |         |                                                                                                    |   |
| 19                                                                                                    |                                                                                                    |                                                                                                    |         |                                                                                                    |   |
| Head South Today Data     House South South |                                                                                                    |                                                                                                    |         |                                                                                                    |   |
| UMAC Rec Serie Container Deby<br>E 1275 per 5 20 per<br>137 pt container                                                                                                    |                                                                                                    |                                                                                                    |         |                                                                                                    |   |
| White the logic indicat links                                                                                                    |                                                                                                    |                                                                                                    |         |                                                                                                    |   |
| \$30 pir- 000 pri<br>40 pi 25 autobio                                                                                                    |                                                                                                    |                                                                                                    |         |                                                                                                    |   |

|                                                               | 📋 : Show Sections With Aveilable Spots                                      |
|---------------------------------------------------------------|-----------------------------------------------------------------------------|
|                                                               | * Additional Search Criteria                                                |
|                                                               | Search Reset                                                                |
|                                                               | + Pattern Enrollment                                                        |
|                                                               | 29                                                                          |
|                                                               | WMAE Rec Swim Indoor Only<br>4339 pm 230 pm<br>3 of 25 Avrillable           |
|                                                               | www.c.nec.awim outdoor only<br>★ \$2:00 pm ≥30 pm<br>a of no weitable       |
|                                                               | Wrklag Ren Steller Indeer Grity<br>= stop are stop pon<br>st of a Available |
|                                                               | What the swim builden they<br>Sign m 3.6 gm<br>33 of 80 Available           |
|                                                               |                                                                             |
|                                                               |                                                                             |
|                                                               |                                                                             |
|                                                               |                                                                             |
|                                                               |                                                                             |
|                                                               |                                                                             |
|                                                               |                                                                             |
|                                                               |                                                                             |
|                                                               |                                                                             |
|                                                               |                                                                             |
| 8                                                             |                                                                             |
|                                                               |                                                                             |
| WMAC R. wim Indoor Only (23111627-WE02): 05/20/2021 (0.3:00 - |                                                                             |
| Add To Cart Clear Selection                                   |                                                                             |
|                                                               |                                                                             |
|                                                               |                                                                             |
|                                                               | Welcome, Portillo # Logout   Shopping Cart (0)   Wightist (0)               |
| ALBOQUERQUE                                                   |                                                                             |

| Home                                                   | Search                               | My Account        | Contact Us          | Event Calendar | Other City Payments    | HQ                                               |
|--------------------------------------------------------|--------------------------------------|-------------------|---------------------|----------------|------------------------|--------------------------------------------------|
| -                                                      | 800                                  |                   | Store In            | -              |                        |                                                  |
| If questions                                           | are in <mark>RED</mark> a            | in answer is requ | iired. If you see i | multiple membe | rs of your household b | below, select who will participate in the class. |
| Margaret Po                                            | tilo                                 |                   |                     |                |                        |                                                  |
|                                                        |                                      |                   |                     |                |                        |                                                  |
| WBRAC Rec                                              | Swim Indeer Dr.                      | y (25111527-WE02) |                     |                |                        |                                                  |
| WMAC Res<br>Elijah Sais                                | Swim Indoor Drij                     | y (25111527-WEQ2) |                     |                |                        |                                                  |
| WHAC Res                                               | Swim Indoor Dnij<br>Swim Indoor Dnij | ) [21111527-WED2) |                     |                |                        |                                                  |
| WINALC Res     Elijah Sais     WINALC Res     Max Sais | Swim Indoor Dnj<br>Swim Indoor Dnj   | y 23111527-WED2)  |                     |                |                        |                                                  |

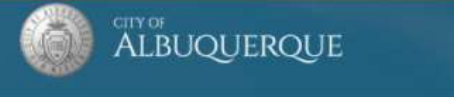

Machine and The Control of Control of Contro

If questions are in RED an answer is required. If you see multiple members of your household below, select who will participate in the class.

| Are you experiencing any of the following symptoms? Coughing, Shortness of breath or difficulty breathing                                                                                                    | , fever above 100.4, chills, headache or muscle pain, sore throat or new loss of taste or smell? "                                                                                                    |
|----------------------------------------------------------------------------------------------------|----------------------------------------------------------------------------------------------------|
| - Not Selected -                                                                                                    | ~                                                                                                    |
| Heve you been in close contect with someone with any of the previously mentioned symptoms or someon                                                                                                    | e with a confirmed case of CDVID-197 *                                                                                                    |
| - Not Selected -                                                                                                    | ~                                                                                                    |
| All swimmers must shower prior to entering the pool. Do you agree to shower prior to entering the pool? (if                                                                                                    | f showering at home, it must be done no more than 1 hour prior to your scheduled swim time) $\uparrow$                                                                                                    |
| - Not Selected -                                                                                                    | ~                                                                                                    |
|                                                                                                    |                                                                                                    |
| Waivers                                                                                                    |                                                                                                    |
|                                                                                                    |                                                                                                    |
| dere is a chance that attendees may be infected."                                                                                                    | A because boostering of sheep not internal interaction, the registrant once status on                                                                                                    |
| The City will have screening procedures that each attendee must so th                                                                                                    | much each day. If an individual attending the program does not pass the screening criter                                                                                                    |
| The City will have screening procedures that each attendee must go the                                                                                                    | trough each day, if an individual attending the program does not pass the screening criteri                                                                                                    |
| The City will have screening procedures that each attendee must go th<br>they may not be allowed to attend on that day or for a set period of time."                                                                                                    | rrough each day. If an individual attending the program does not pass the screening criteri                                                                                                    |
| The City will have screening procedures that each attendee must go the<br>they may not be allowed to attend on that day or for a set period of time.*<br>Attendees will be asked to disclose certain things to program staff, suc                                                                                                    | rrough each day. If an individual attending the program does not pass the screening criteri                                                                                                    |
| The City will have screening procedures that each attendee must go th<br>they may not be allowed to attend on that day or for a set period of time.*<br>Attendees will be asked to disclose certain things to program staff, suc<br>someone who is infected, or other issues related to COVID exposure or risk.*                                                                         | rrough each day. If an individual attending the program does not pass the screening criter<br>ch as if an attendee is infected, has a family member who is infected, or has been exposed                                                                                            |
| The City will have screening procedures that each attendee must go the<br>they may not be allowed to attend on that day or for a set period of time.*<br>Attendees will be asked to disclose certain things to program staff, suc<br>someone who is infected, or other issues related to COVID exposure or risk.*                                                                        | rrough each day. If an individual attending the program does not pass the screening criter<br>thas if an attendee is infected, has a family member who is infected, or has been exposed                                                                                             |
| The City will have screening procedures that each attendee must go th<br>they may not be allowed to attend on that day or for a set period of time.*<br>Attendees will be asked to disclose certain things to program staff, suc<br>someone who is infected, or other issues related to COVID exposure or risk.*<br>The City may decide, based on the Governor's Executive Orders and ot | rrough each day. If an individual attending the program does not pass the screening criter<br>thas if an attendee is infected, has a family member who is infected, or has been exposed<br>ther state and federal guidance and recommendations, and based on the best interest of t |

Continue Cancel

If you feel you have received a "You have not satisfied any of the following Allowances." message in error, please click have to update your Household or Family Member data.

## **Complete Disclaimer**

continue to checkout